## 妊娠がわかったら!「お子さまの登録」の設定手順

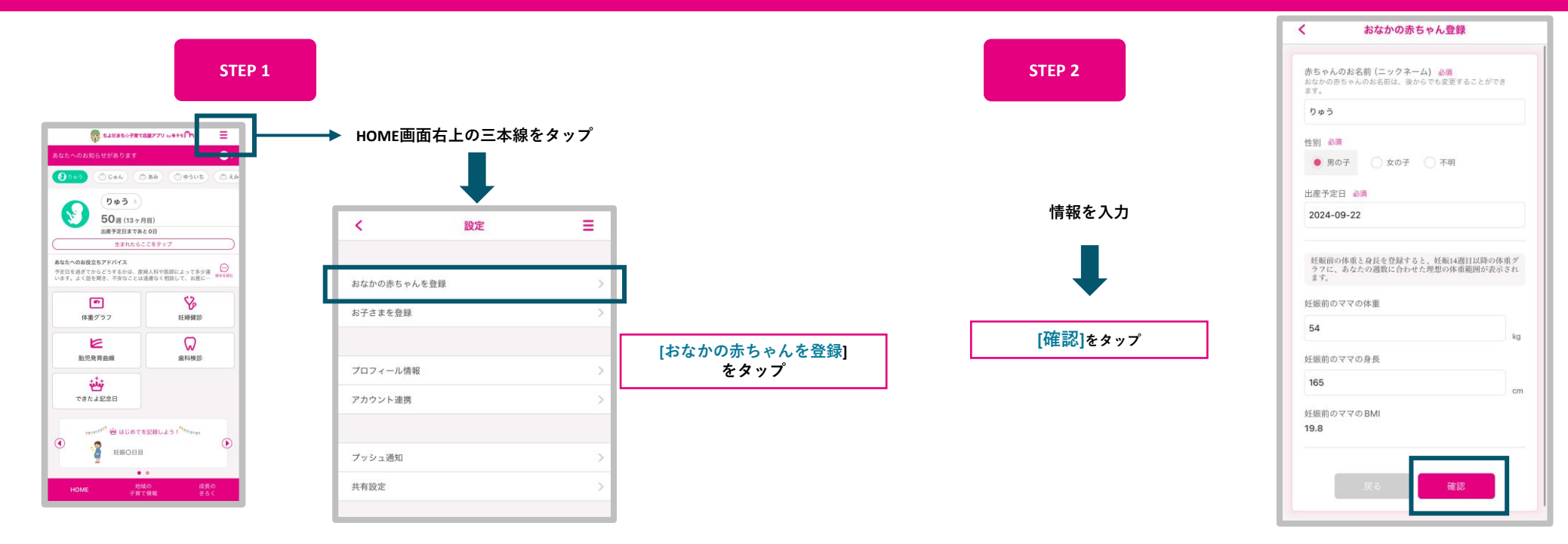

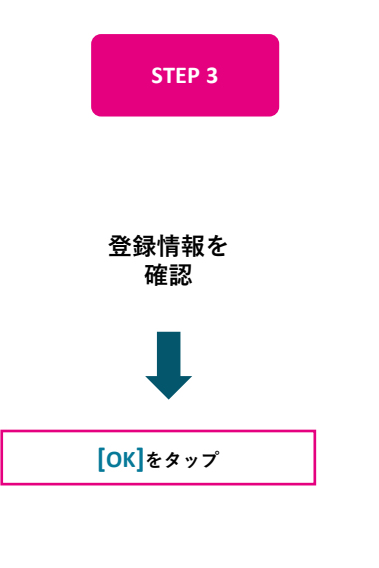

| <b>以下の</b><br>おなかの | 9容で登録します。よろしいですか?<br>赤ちゃんの情報は、後からでも変更することができます。 |
|--------------------|-------------------------------------------------|
| 赤ちゃん               | ∪のお名前 (ニックネーム)                                  |
| りゅう                |                                                 |
| 生别                 |                                                 |
| 男の子                |                                                 |
| 出産予定               |                                                 |
| 2024 역             | F09月22日                                         |
|                    |                                                 |
| 妊娠前0               | Dママの体重                                          |
| 54                 |                                                 |
| 妊娠前0               | Dママの身長                                          |
| 165                |                                                 |
| 妊娠前0               | DママのBMI                                         |
| 19.8               |                                                 |

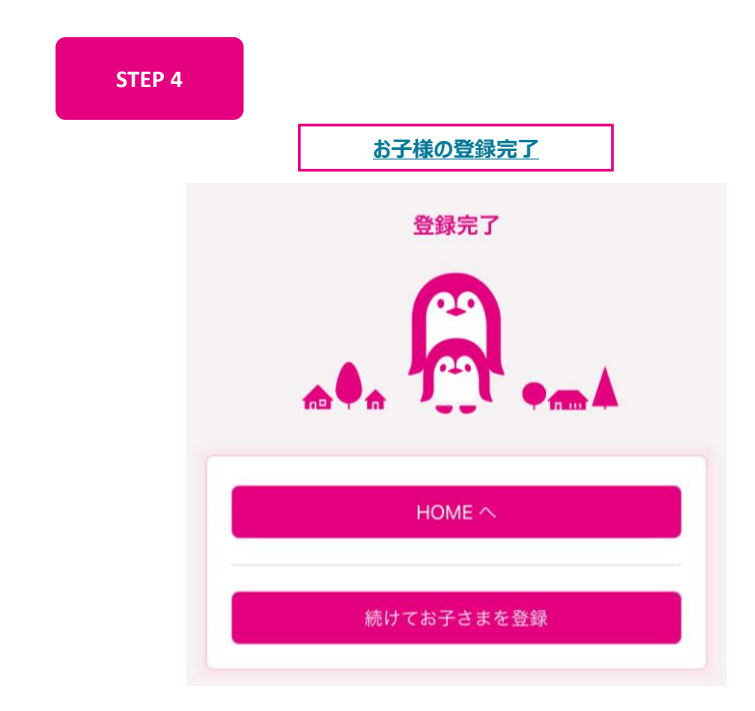

## 「お子さまの登録」の設定手順

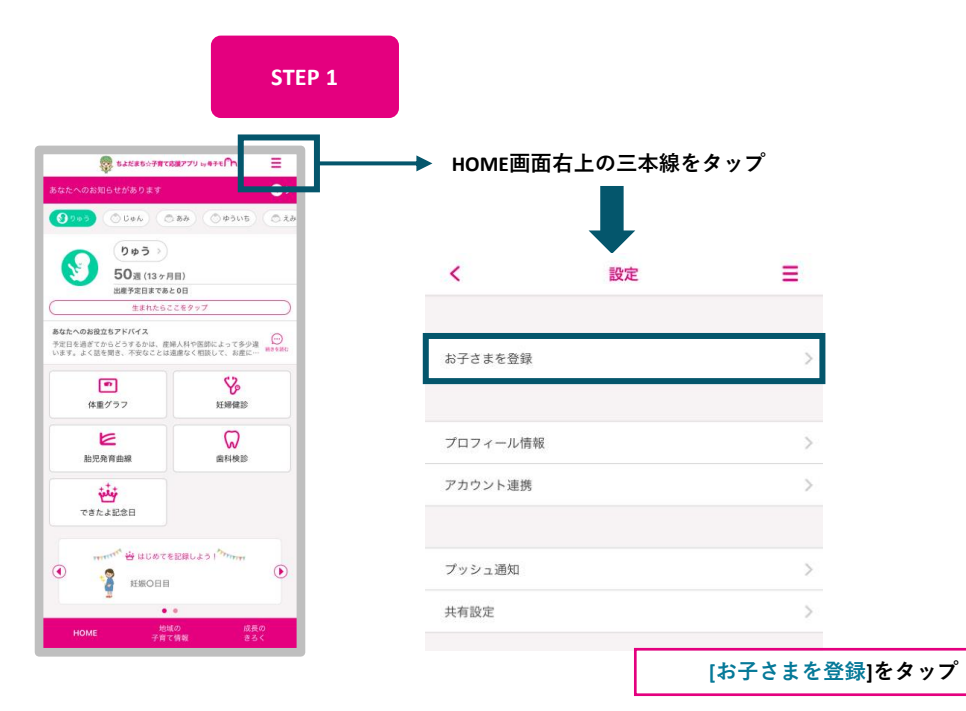

STEP 3

お子様の登録情報を

確認

[OK]をタップ

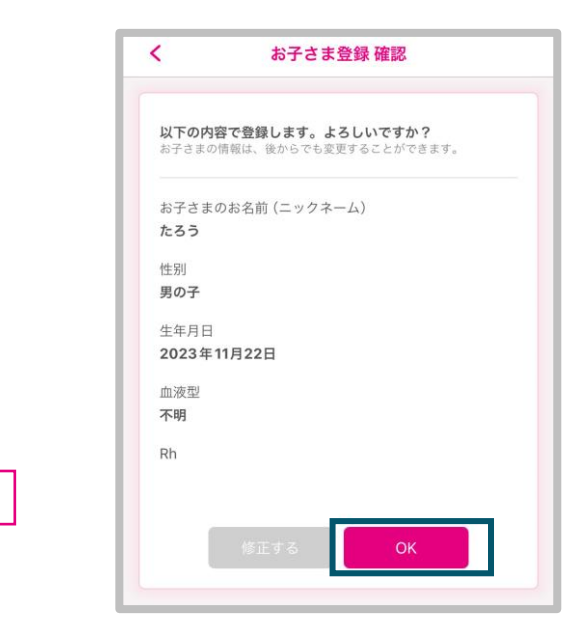

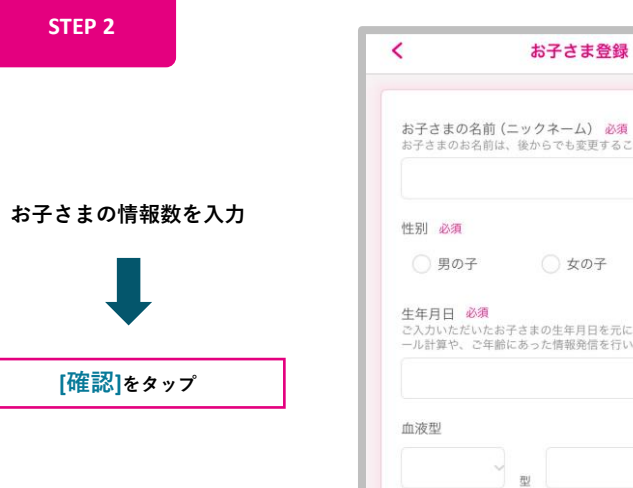

| 性别 必須                    |                 |                      |                   |        |
|--------------------------|-----------------|----------------------|-------------------|--------|
| () 男の                    | 子               | 🔵 女の子                |                   |        |
| エークロ<br>ご入力いたた<br>ール計算や、 | さいたお子さ<br>ご年齢にす | きまの生年月日4<br>5った情報発信4 | E元に、予防接<br>E行います。 | 種のスケジュ |
| 血液型                      |                 |                      |                   |        |
|                          |                 |                      |                   |        |

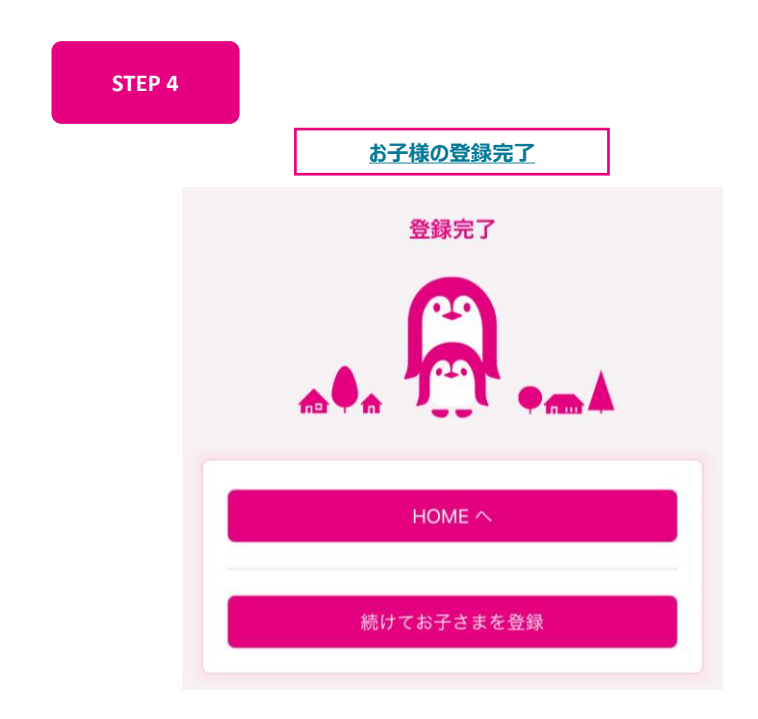

## お子様が生まれた際の「出産登録」の設定手順

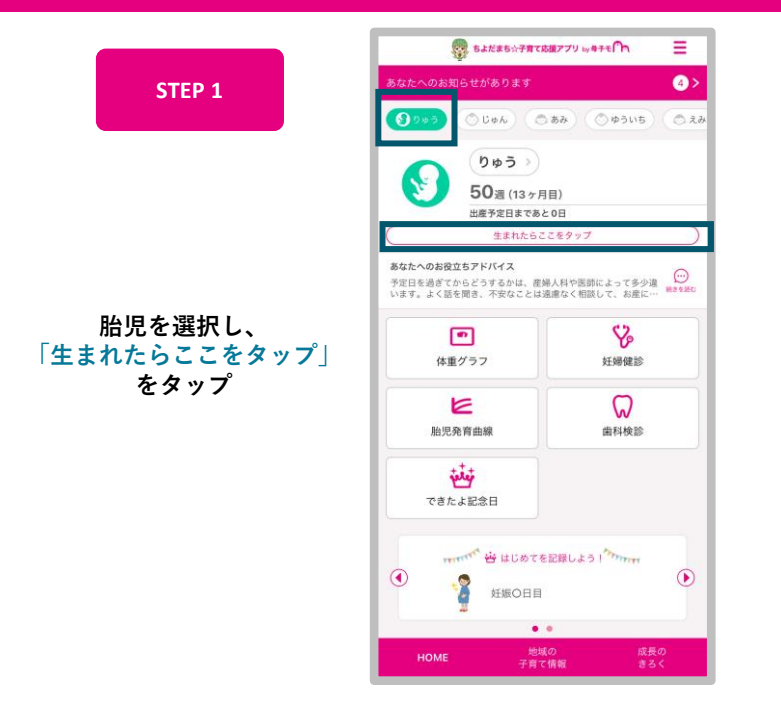

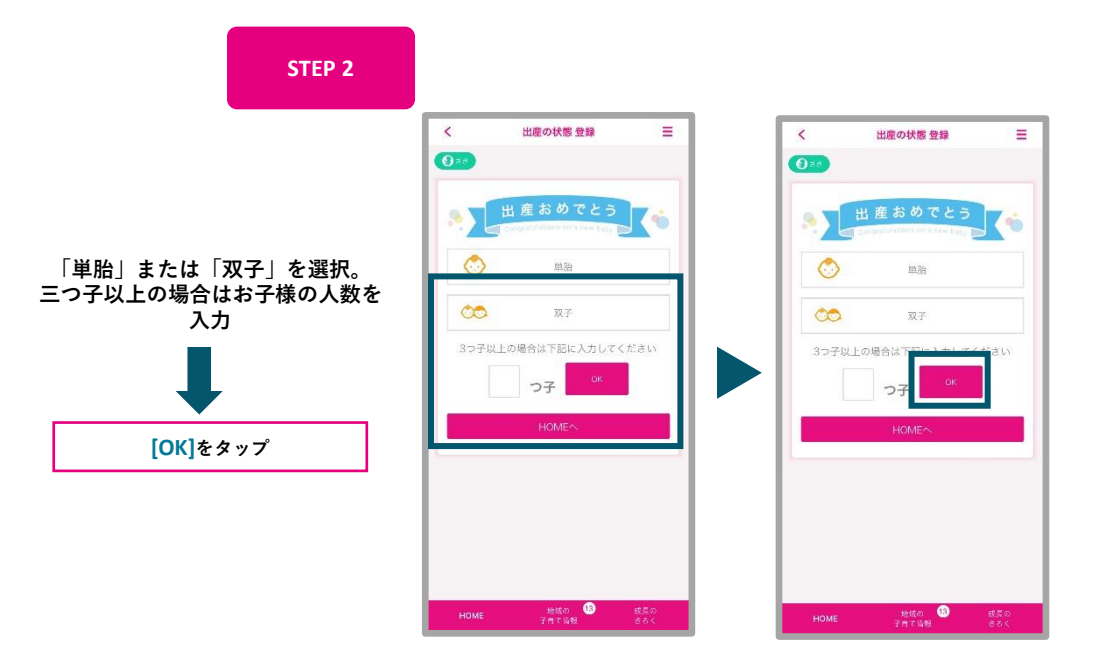

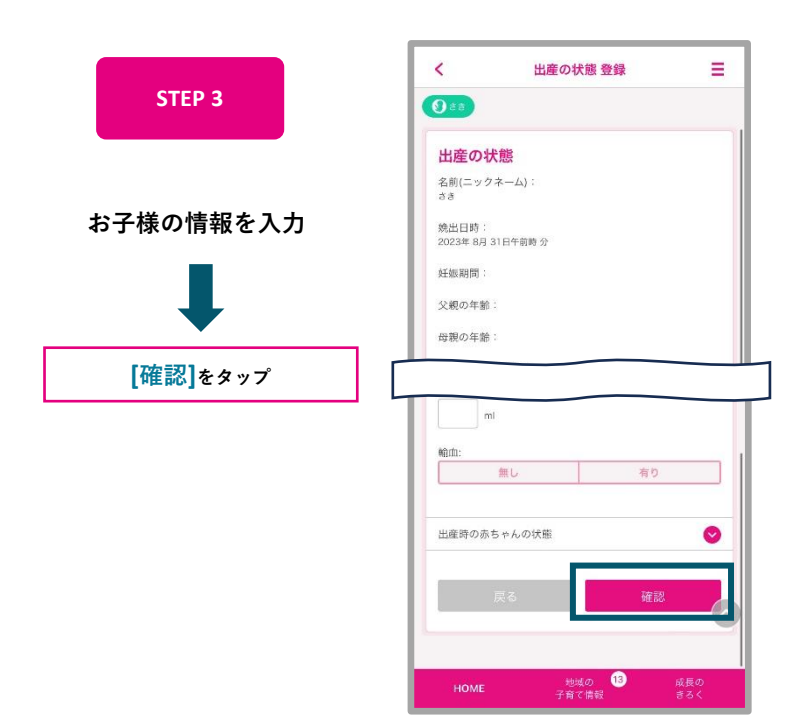

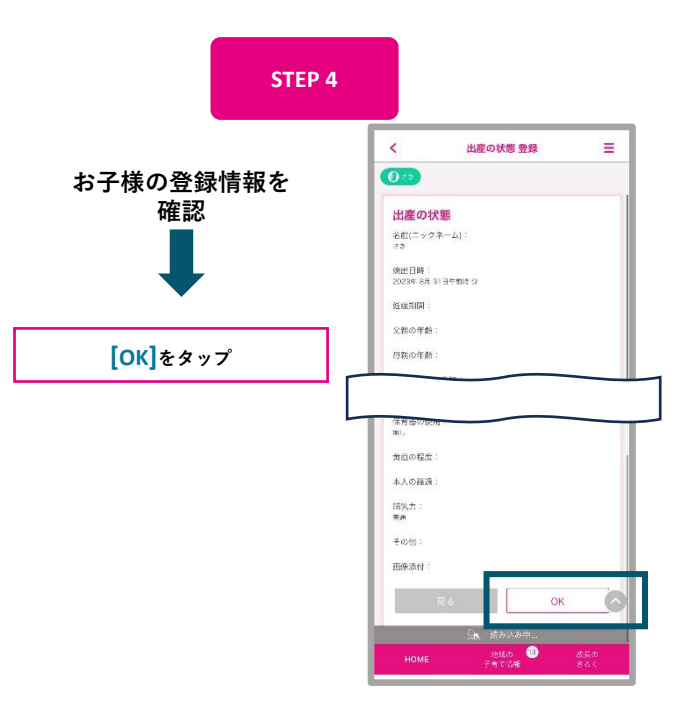

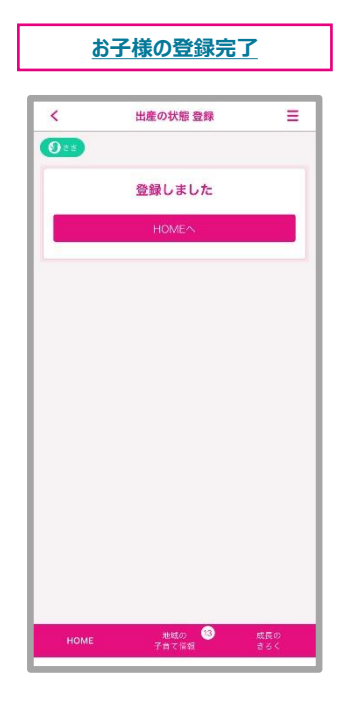